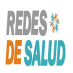

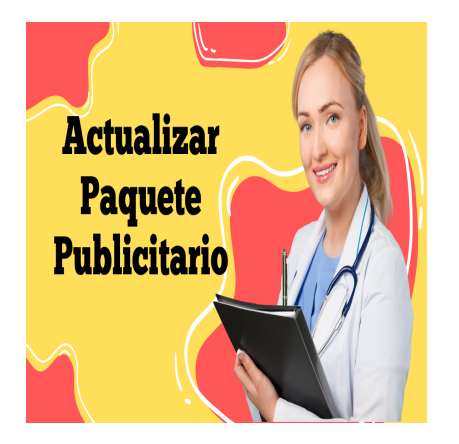

Como Actualizar Paquete Publicitario

## Descripción

Resumen del video tutorial «Cómo actualizar paquete publicitario en Las Redes de Salud Internacional:

- 1. El video explica cómo actualizar el paquete publicitario en las redes de salud. Esto implica cambiar de un paquete publicitario gratuito a uno de pago o viceversa.
- 2. Para hacer la actualización, es necesario iniciar sesión con la cuenta de usuario (correo y contraseña) en las redes de salud.
- 3. Desde el menú principal, se debe buscar la opción «mis publicaciones» para ver las publicaciones actuales.
- 4. Se elige la publicación que se desea actualizar y se selecciona la opción de cambiar el paquete publicitario.
- 5. Se muestran los diferentes paquetes publicitarios disponibles, y se elige el deseado. Después se completan los campos adicionales que están disponibles en el paquete de pago, como agregar especialidades, modificar el modelo de atención, agregar horarios, entre otros. Luego se procede al pago a través de PayPal.

En resumen, el video tutorial explica cómo cambiar de un paquete publicitario gratuito a uno de pago o viceversa en las redes de salud, mostrando los pasos necesarios para actualizar la publicación y realizar el pago correspondiente.

## Categoría

- 1. Como Manejar tus Publicaciones
- 2. Tutoriales y Guías para Usuarios Profesionales de La Salud